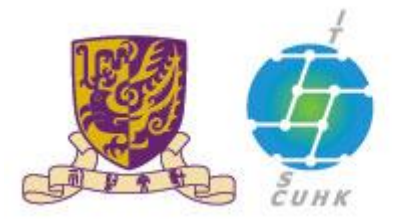

香港中文大學·資訊科技服務處

Information Technology Services Centre, CUHK

## Send Print Job to WMY LC Self-Service Print Station 1 & 2

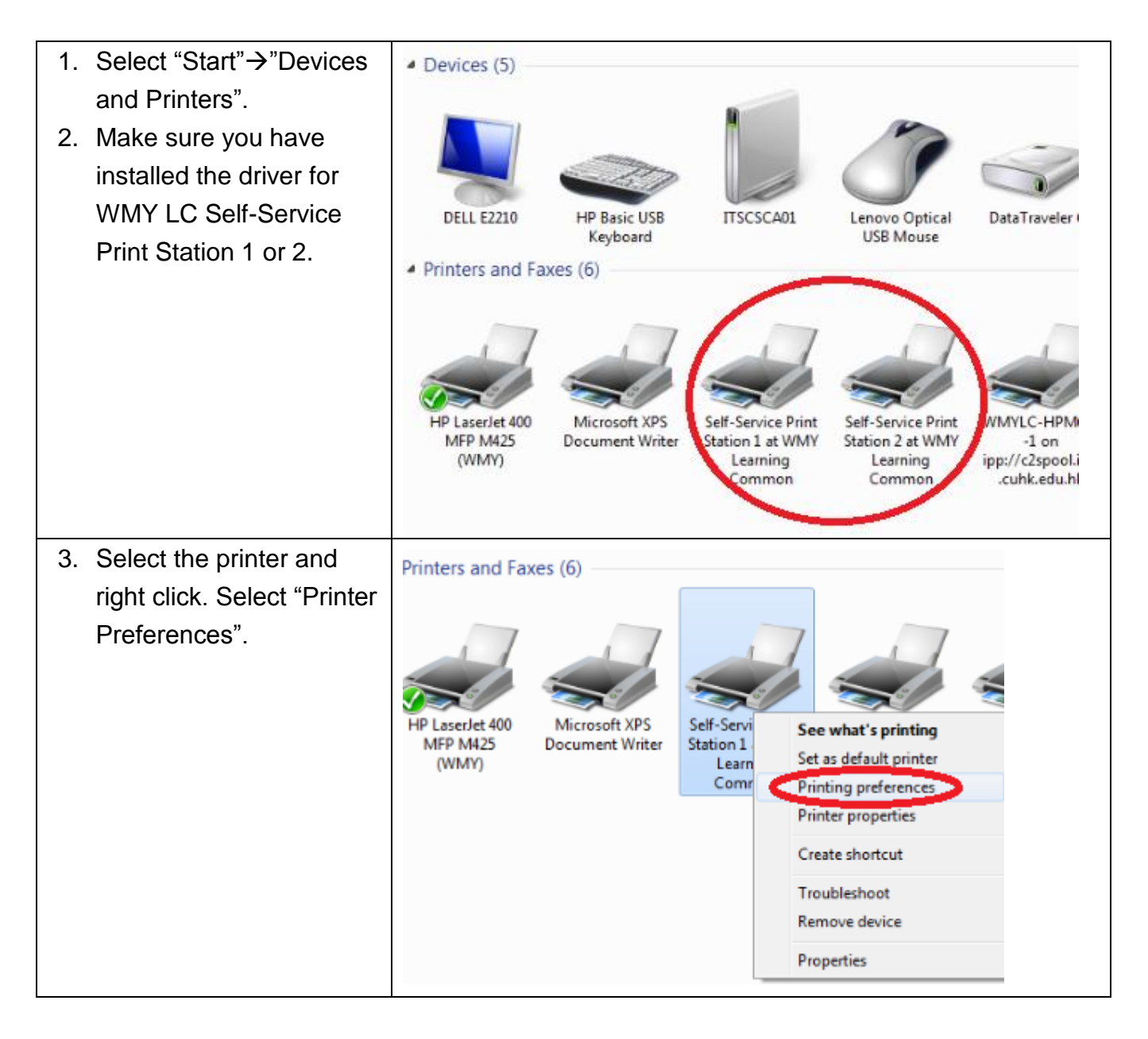

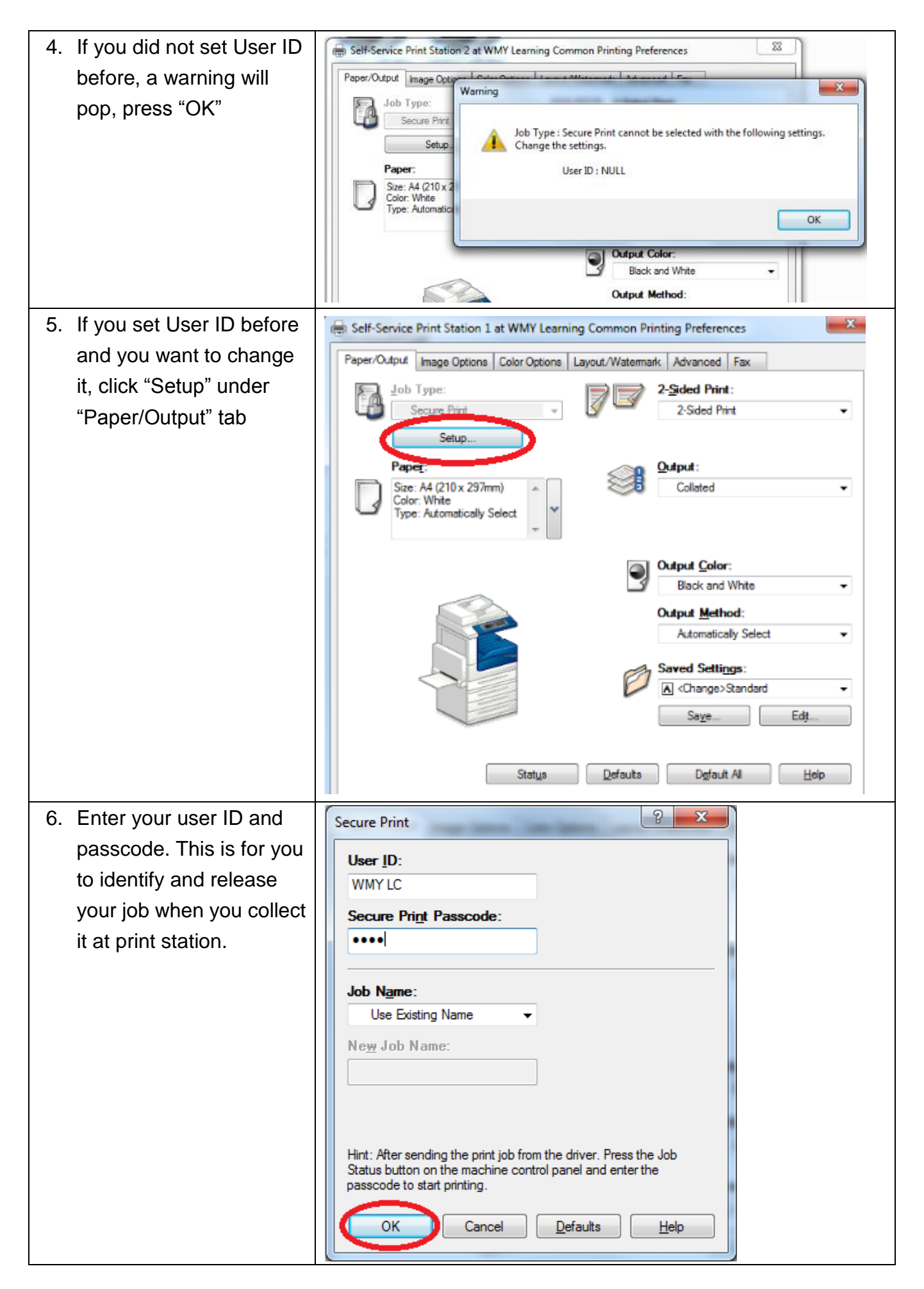

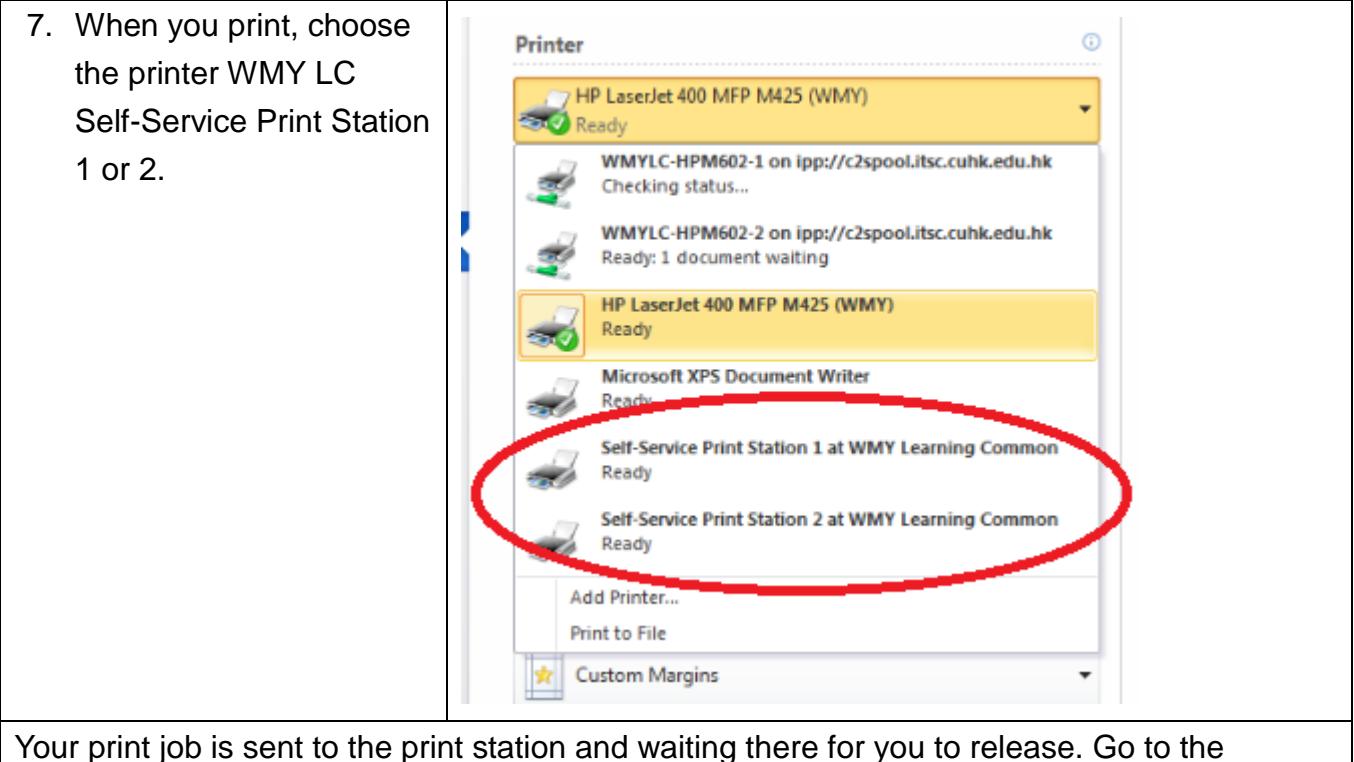

Your print job is sent to the print station and waiting there for you to release. Go to the self-service print station located at Learning Commons, 6/F Wu Ho Man Yuen Buliding and follow the step shown in "Pick up your Print Job" to release and collect your print job.

Note: Your print jobs are stored in the print station for 4 hours. If you do not release them within the time limit, they will be removed permanently.

Prepared by:User Support Division, Information Technology Services<br/>CentreLast Update:14 Mar 2013Copyright © 2013. All Rights Reserved.Information Technology Services Centre , The Chinese University of Hong<br/>Kong